## Forma de ingreso y uso BIBLIOTECA DIGITAL MUNDIAL

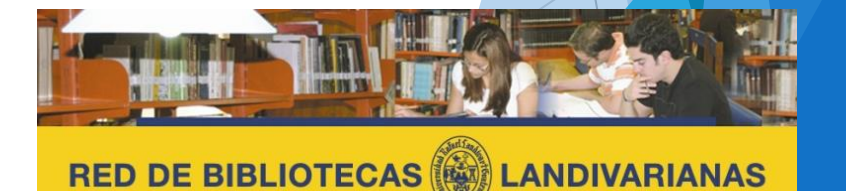

Centros de Recursos para el Aprendizaje y la Investigación

#### ¿Qué es Biblioteca Digital Mundial?

La Biblioteca Digital Mundial pone a disposición en Internet, de manera gratuita y en formato multilingüe, importantes materiales fundamentales de culturas de todo el mundo.

Los objetivos de la Biblioteca Digital Mundial son:

- Promover el entendimiento internacional e intercultural;
- Ampliar la cantidad y la variedad de contenidos culturales en Internet;
- Facilitar recursos a los educadores, estudiosos y el público en general;
- Permitir a las instituciones asociadas reducir la distancia digital dentro de y entre los países.

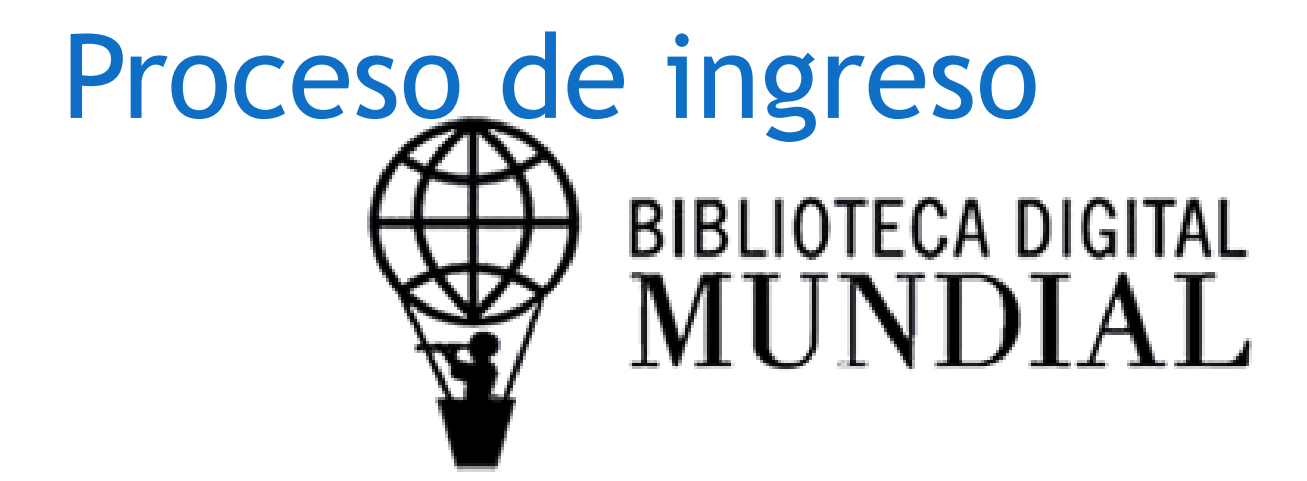

## Ingresar al portal de la Universidad Rafael Landívar:

## www.url.edu.gt

#### Hacer clic en el botón Red de Bibliotecas

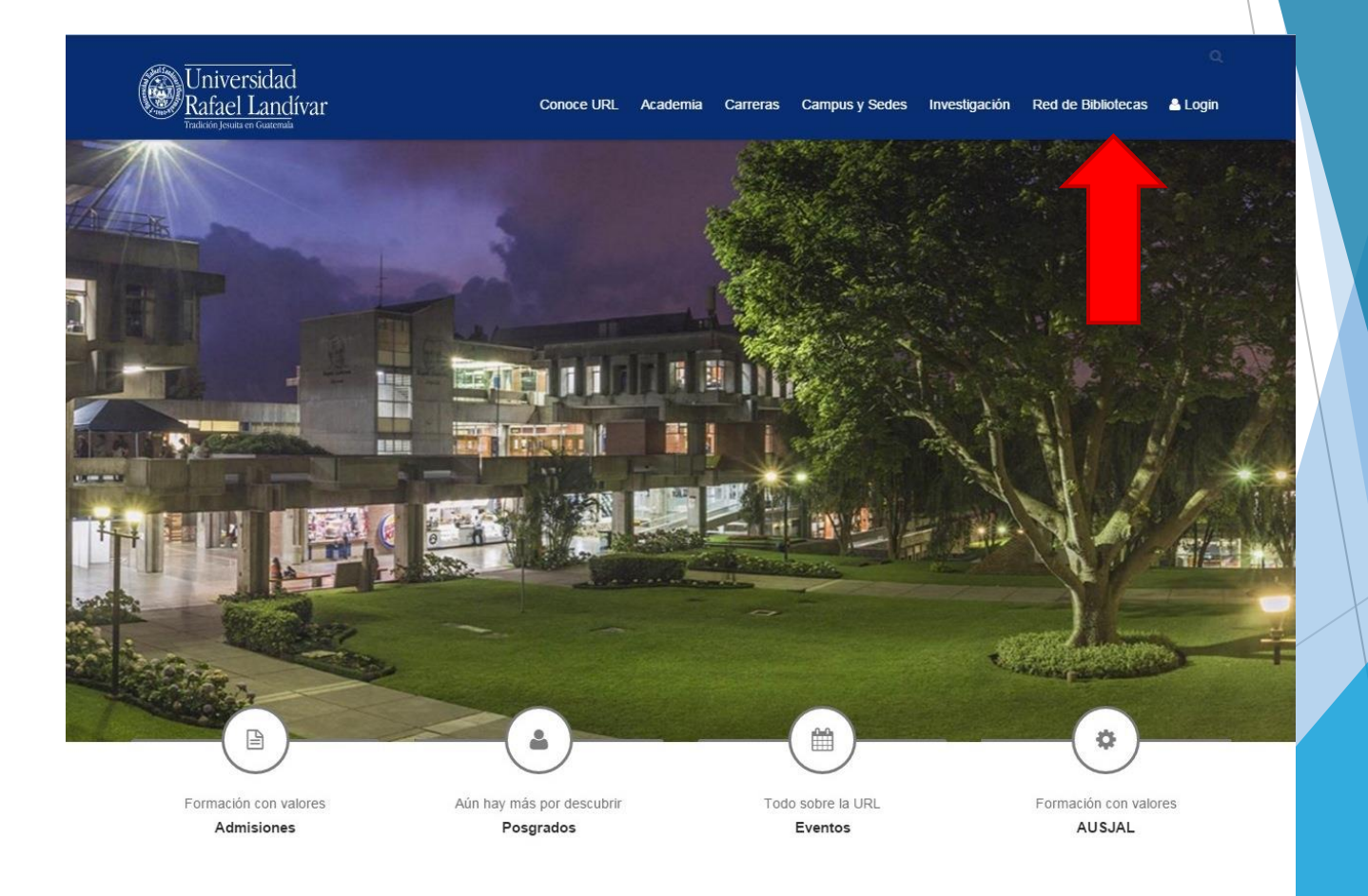

#### Hacer Clic en "Bases y Bibliotecas en línea"

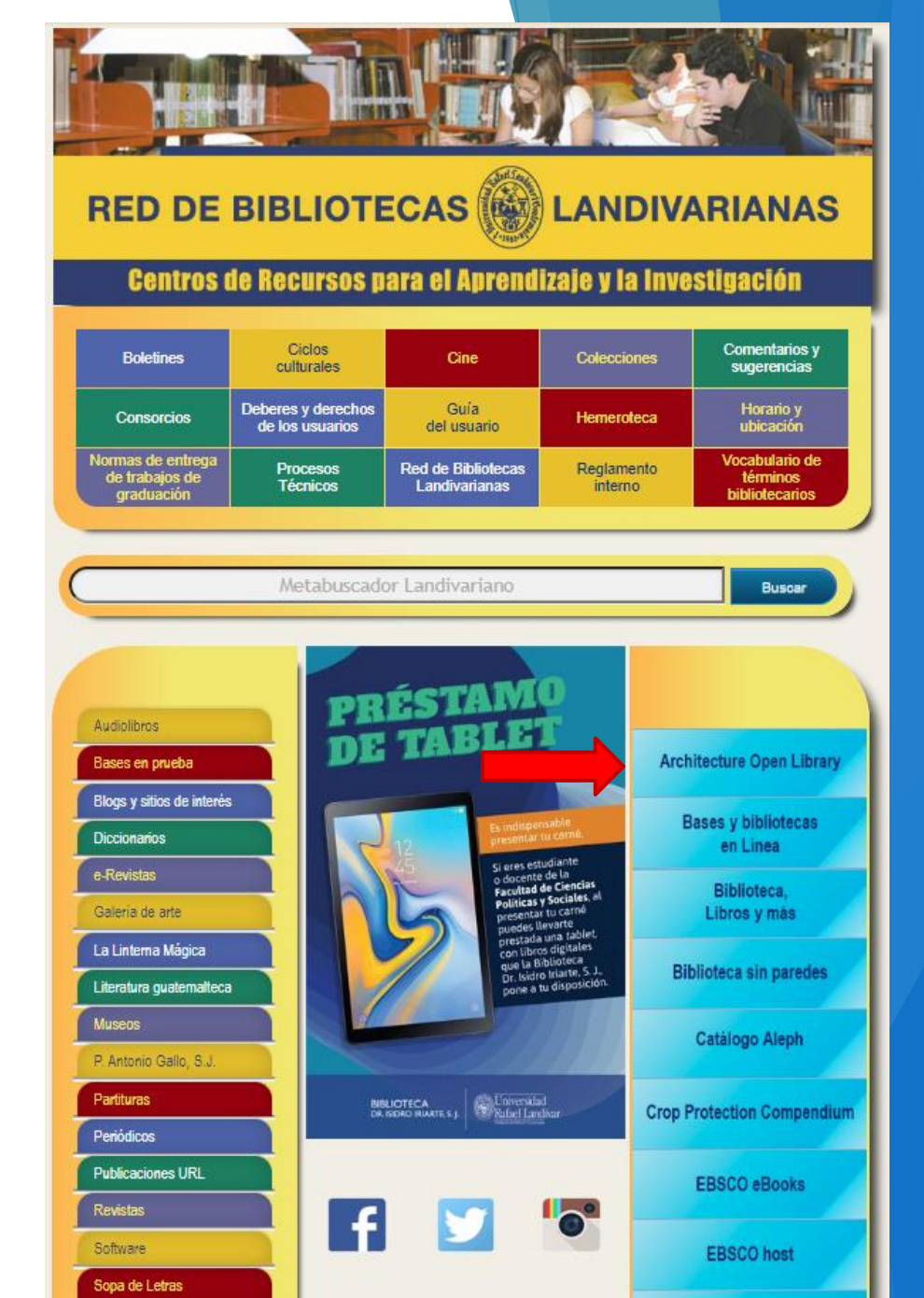

Selecciona la facultad de Humanidades y luego Biblioteca Digital Mundial

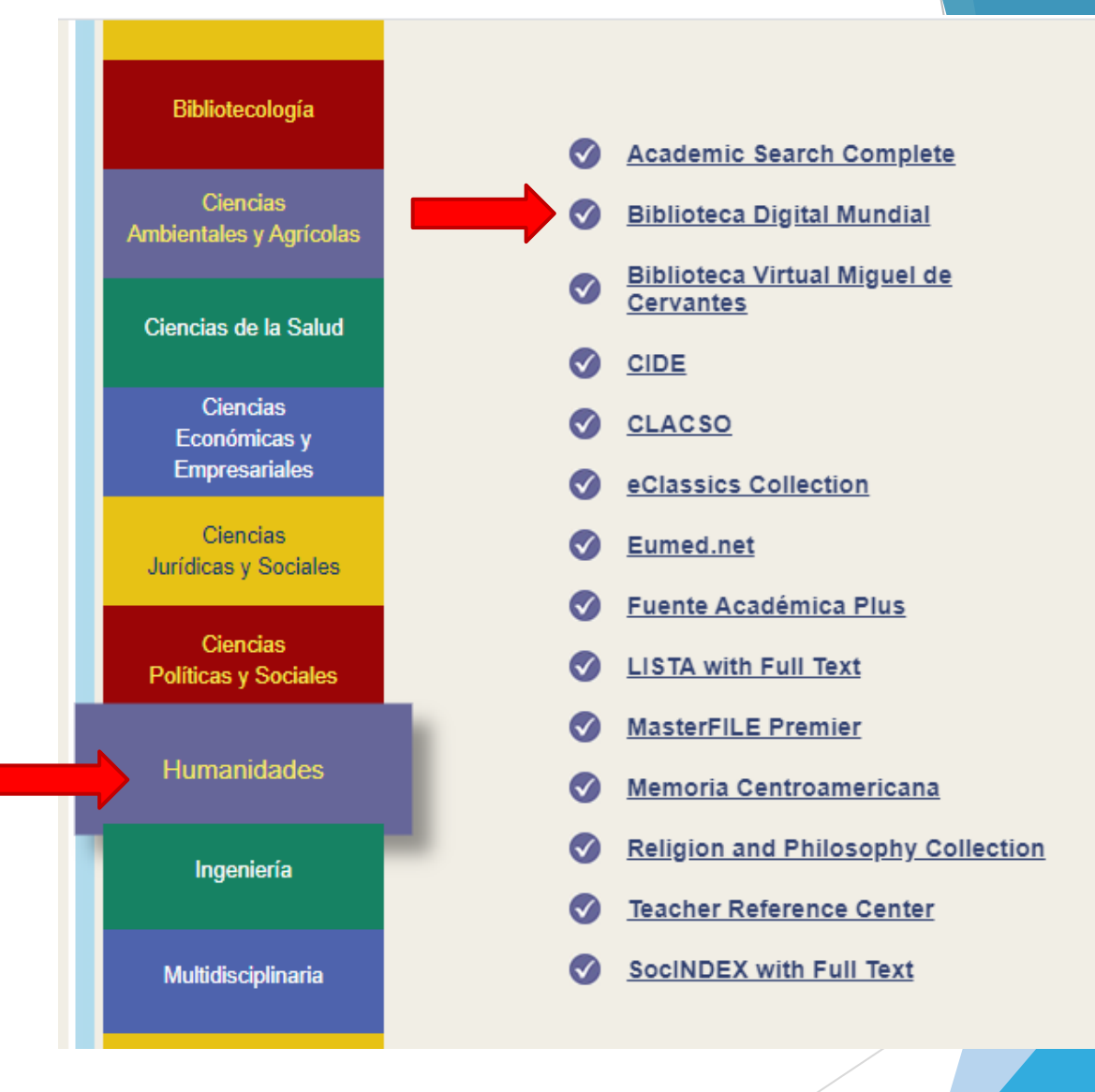

### Forma de uso y principales funciones BIBLIOTECA DIGITAL MUNDIAL

#### Pantalla principal BDM

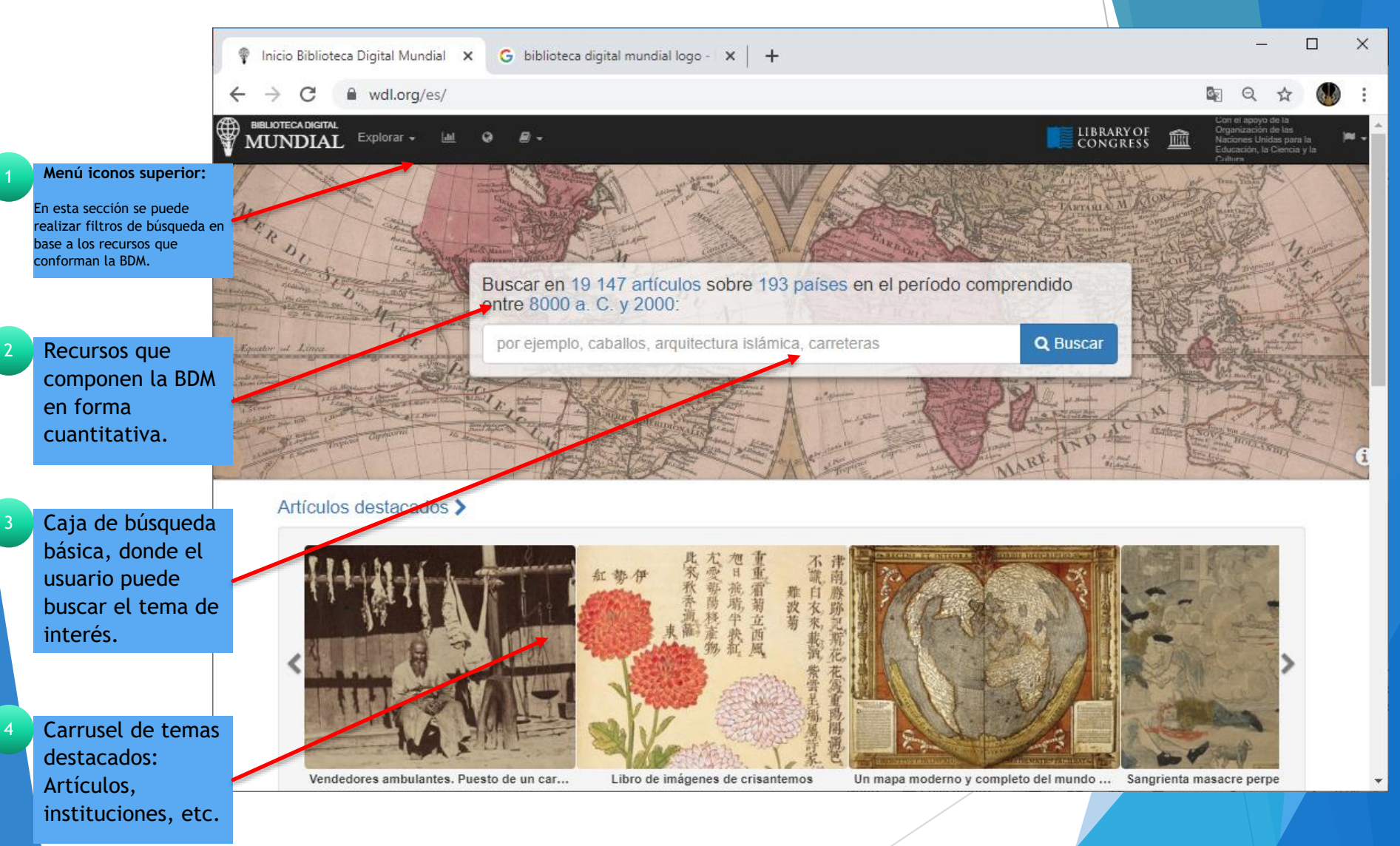

#### Búsquedas en BDM

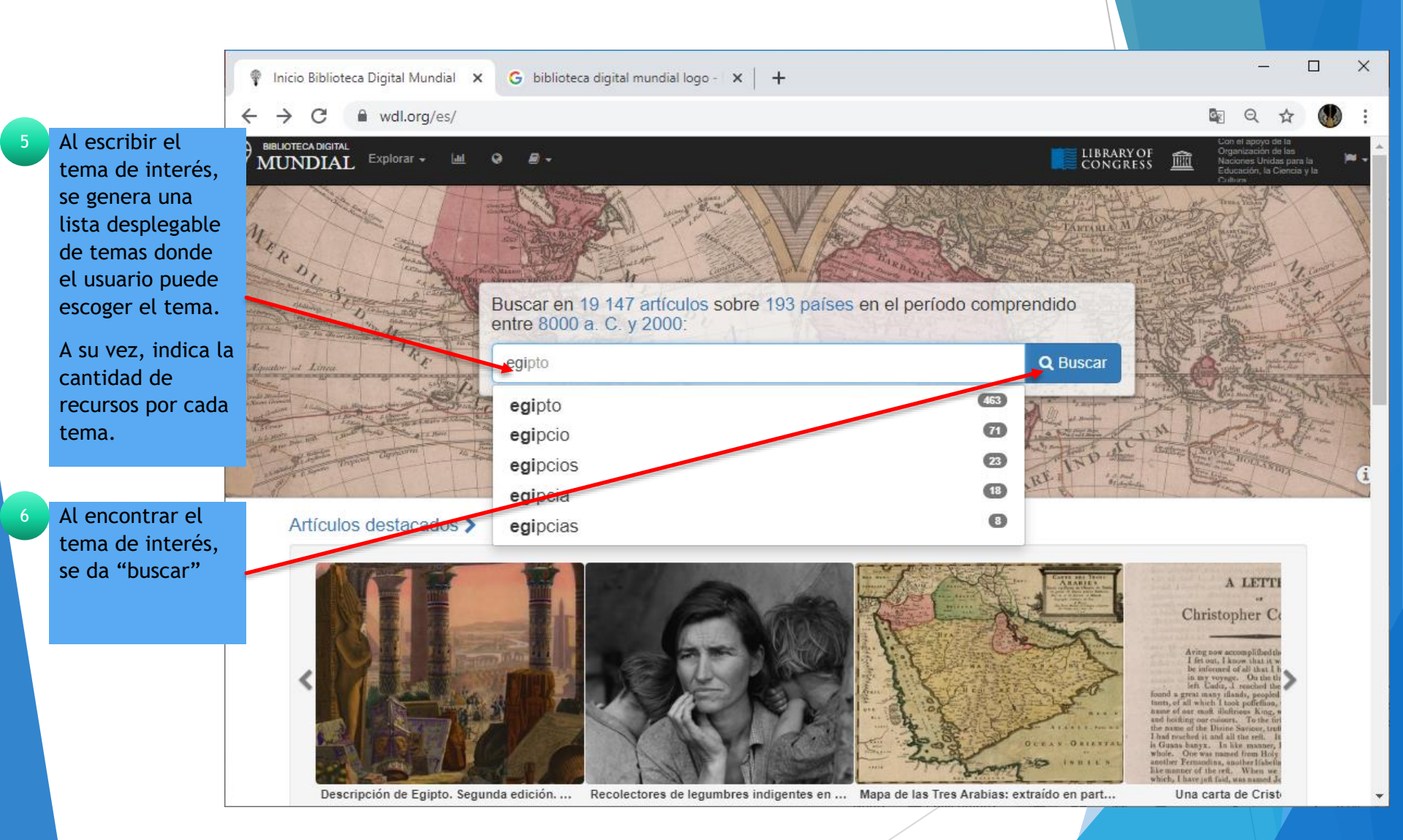

### Búsquedas en BDM

|   |                   | Resultados de la búsque                    | da - Bibli 🗙 Ġ biblioteca                                                                                                    | digital mundial                  | logo - 🗙 🛛 🕂                                       |                                                                        |                                                    |                                                   |                           | -                                                                   |               | ×   |
|---|-------------------|--------------------------------------------|----------------------------------------------------------------------------------------------------|----------------------------------|----------------------------------------------------|------------------------------------------------------------------------|----------------------------------------------------|---------------------------------------------------|---------------------------|---------------------------------------------------------------------|---------------|-----|
|   |                   | $\leftrightarrow$ $\rightarrow$ C $$ wdl.c | org/es/search/?q=egipto                                                                                                    |                                  |                                                    |                                                                        |                                                    |                                                   |                           | Q 🕁                                                                 |               | :   |
| 7 | Cantidad de       | BIBLIOTECA DIGITAL<br>MUNDIAL Explorar     | - 🔟 🎯 🖉 -                                                                                                    |                                  |                                                    |                                                                        |                                                    | LIBRARY OF<br>Congress                            | Con el<br>Organi<br>Educa | apoyo de la<br>ización de las<br>tes Unidas par<br>ción, la Ciencia | ata I<br>Tyla | ~ - |
|   | Cantidad          | Restringir los resultados                  | egipto                                                                                                    |                                  |                                                    | (                                                                      | Q Buscar                                           | <b>\$</b> 0                                       | pciones                   | •                                                                   |               |     |
|   | cuantitativa de   |                                            |                                                                                                    |                                  |                                                    |                                                                        |                                                    |                                                   |                           |                                                                     |               | _   |
|   | recursos del tema | 472 resultados en español                  |                                                                                                    |                                  |                                                    | Lista                                                                  |                                                    | Galería                                           |                           | 🔇 Mapa                                                              |               |     |
|   | de interés.       |                                            |                                                                                                    | Egipto y Arat                    | oia Pétres                                         |                                                                        |                                                    |                                                   |                           |                                                                     |               |     |
|   |                   |                                            | · ····································                                                                                                    | Esta carta de                    | navegación ilustrada d                             | le <mark>Egipto</mark> y la península del S                            | Sinaí es un mapa de                                | Tallis, identificable                             |                           |                                                                     |               |     |
|   | <u> </u>          |                                            |                                                                                                    | una firma cart                   | ográfica británica que                             | estuvo activa aproximadame                                             | ente desde 1835 a 1                                | 860. Egipto y Arabia                              |                           |                                                                     |               |     |
| 8 | Opciones para     |                                            |                                                                                                    | Pétrea formab<br>Geográfica, P   | a parte de un proyecto<br>olítica. Comercial v Es  | o a gran escala, el <i>Atlas Ilust</i><br>tadística, publicado en 1851 | trado e Historia Mod<br>Arabia Pétrea era          | <i>lerna del Mundo,</i><br>un nombre que se       |                           |                                                                     |               |     |
| _ | Visualizar los    |                                            |                                                                                                    | remontaba al                     | mperio romano, e incl                              | uía                                                                    |                                                    |                                                   |                           |                                                                     |               |     |
|   | recursos: Lista,  |                                            |                                                                                                    | Gentileza de                     | Biblioteca del Congres                             | 50                                                                     |                                                    |                                                   |                           |                                                                     |               |     |
|   | galeria y         |                                            | تابة التيارة                                                                                                    | Derecho mer                      | cantil de <mark>Egipto</mark>                      |                                                                        |                                                    |                                                   |                           |                                                                     |               |     |
|   | ubicación en el   |                                            | 1                                                                                                    | Este volumen,<br>de Comercio y   | Qanun al-Tijarah (De                               | recho mercantil de <mark>Egipto</mark> ), c                            | contiene dos obras i                               | mpresas: el Código                                |                           |                                                                     |               |     |
|   | mapa.             |                                            | معاليت لملاء الغدرا ميهج العفارهوج ميس                                                                                                    | amplia, pero n                   | o identificada, que po                             | siblemente cubría el procedir                                          | miento civil y el Cód                              | ligo Penal. Cada                                  |                           |                                                                     |               |     |
|   |                   |                                            | 200                                                                                                    | título está pre<br>publicación v | cedido por la orden de<br>la aplicación de la lev. | gobernante egipcio, el jediv<br>El primer título, Código de C          | e Muhammad Tawfi<br>So <i>mercio</i> , tiene defin | q, que autoriza la<br>liciones de términos        |                           |                                                                     |               |     |
| 9 | Despliegue de     |                                            |                                                                                                    | y se centra en                   | la deuda y la bancarr                              | ota. El segundo                                                        | ,                                                  |                                                   |                           |                                                                     |               |     |
|   | recursos          |                                            |                                                                                                    | Gentileza de                     | Biblioteca Nacional de                             | Gatar                                                                  |                                                    |                                                   |                           |                                                                     |               |     |
|   | individuales.     |                                            | THE PARTY AND AND AND AND AND AND AND AND AND AND                                                                                                    | Descripción                      | e Egipto. Segunda e                                | edición. Atlas de <mark>Egipto</mark> y p                              | orciones de tierra                                 | s limítrofes                                      |                           |                                                                     |               |     |
|   | donde el usuario  |                                            | A PERSON UNIT PERSON AL COLUMN.<br>IN THE ADDA<br>ADDALES AND ADDALES AND ADDALES<br>ADDALES AND ADDALES<br>ADDALES AND ADDALES<br>ADDALES ADDALES<br>ADDALES ADDALES<br>ADDALES ADDALES<br>ADDALES<br>AD | (láminas) 👘                      | león Bonanarte invadi                              | ó <mark>Egipto</mark> en 1798 traio consid                             | no un séquito de má                                | is de 160 estudiosos                              |                           |                                                                     |               |     |
|   | puede selecciona  |                                            | a the second of the                                                                                                    | y científicos. C                 | Conocidos como la Co                               | misión Francesa para las Cie                                           | encias y las Artes de                              | Egipto, estos                                     |                           |                                                                     |               |     |
|   | el de su interés. |                                            |                                                                                                    | expertos lleva<br>Un soldado qu  | ron a cabo un extenso<br>ie era parte de la expe   | estudio de la arqueología, la<br>dición halló la famosa piedra         | a topografía y la his<br>a de Rosetta, que el      | toria natural del país<br>I lingüista y estudioso | D                         |                                                                     |               |     |
|   |                   |                                            | 1 2 2                                                                                                    | francés, Jean-                   | François Champollion                               | (1790-1832), luego utilizó pa                                          | ara develar muchos                                 | de los misterios que                              | ;                         |                                                                     |               |     |
|   | 10                | Cada recurso in                            | ndica                                                                                                    | Gentileza de                     | po nabian envueito a i<br>Biblioteca de Aleiandrí  | a lengua<br>la                                                         |                                                    |                                                   |                           |                                                                     |               | _   |
|   |                   | su biblioteca                              | Contacto L                                                                                                    | egal API                         | Estadísticas Don                                   | ar Colaboradores financi                                               | ieros Para los s                                   | ocios 🔊                                           | 🎔 Seguir a @              | 0WDLorg                                                             |               |     |
|   |                   | fuente, ademá                              | s de                                                                                                    |                                  |                                                    |                                                                        |                                                    |                                                   |                           |                                                                     |               |     |
|   |                   | subrayar las                               |                                                                                                    |                                  |                                                    |                                                                        |                                                    |                                                   |                           |                                                                     |               |     |
|   |                   | palabras de                                |                                                                                                    |                                  |                                                    |                                                                        |                                                    |                                                   |                           |                                                                     |               |     |
|   |                   | busqueda.                                  |                                                                                                    |                                  |                                                    |                                                                        |                                                    |                                                   |                           |                                                                     |               |     |
|   |                   |                                            |                                                                                                    |                                  |                                                    | /                                                                      |                                                    |                                                   |                           |                                                                     |               |     |

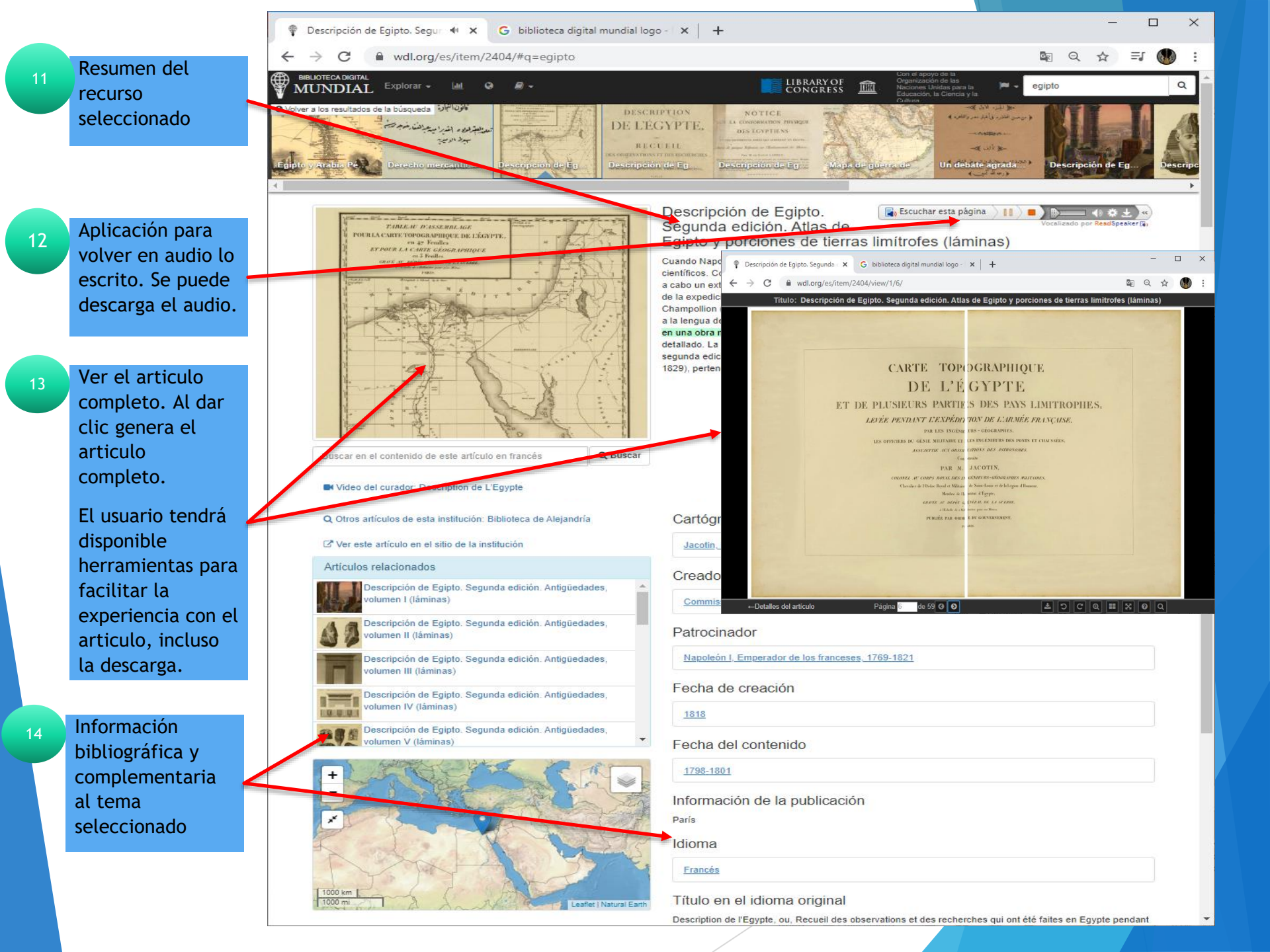

# Fin de la presentación